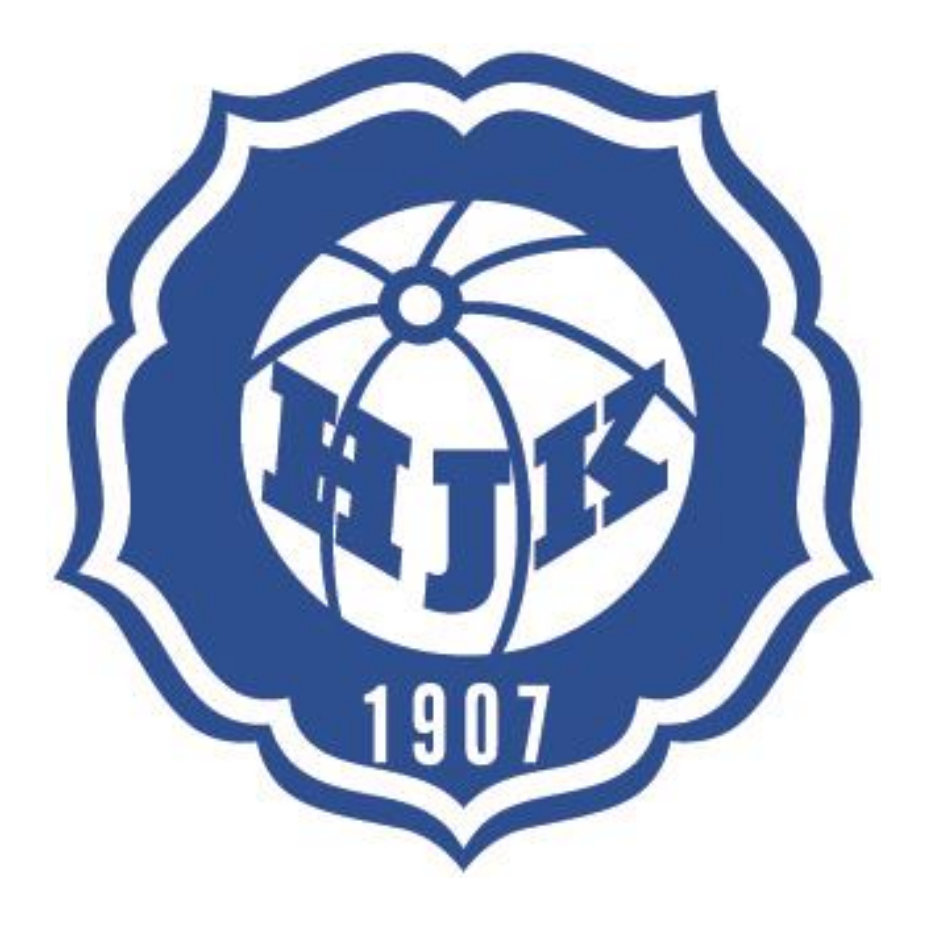

# VUOROVARAUSJÄRJESTELMÄN KÄYTTÖOHJEET

# HJK ry:n joukkueiden vuorojenvarausjärjestelmän käyttöohjeet

Tästä käyttöohjelehtisestä löydät kaiken tarpeellisen ohjeistuksen vuorojenvarausjärjestelmän käytölle. Täällä pystyt myös myymään ja ostamaan helposti omia vuoroja sekä varaamaan seuran myymiä vakio- tai yksittäisvuoroja.

HJK ry Juuso Muurinen juuso.muurinen@hjk.fi

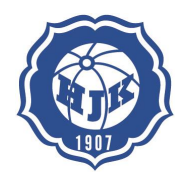

# 1(15)

# Sisällysluettelo

| 1.  |                         | 2 |
|-----|-------------------------|---|
| 2.  | Omat kentät lohkoittain | 3 |
| HS  | S-Areena                | 3 |
| llo | omäki                   | 3 |
| Le  | htikuusi                | 3 |
| Pa  | ajamäen kentät          | 3 |
| PE  | ERI-kenttä              | 4 |
| Sc  | onera Stadium           | 4 |
| 3.  | Sisäänkirjautuminen     | 5 |
| 4.  | ۔<br>Käyttöliittymä     | 6 |

| 4.  | Käyttöliittymä                           | 6    |
|-----|------------------------------------------|------|
| 4.1 | L Oma sivu / kalenteri näkymä            | 6    |
| 4.2 | 2. Kenttien kalenterit                   | 7-8  |
| 4.3 | 3. Kokoustilojen varaaminen              | 9-11 |
| 4.4 | l. Omien vuorojen myyminen               | 12   |
| 4.5 | 5. Vuorojen ostaminen                    | 13   |
| 4.6 | 5. Joukkue kalentereiden näkeminen       | 13   |
| 4.7 | 7. Palautteen jättäminen omista kentistä | 14   |
| 5.  | Tukipalvelu                              | 15   |

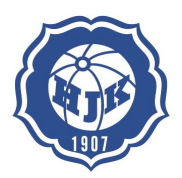

4/2015

# HJK:n joukkueen kenttä- ja tilavarausjärjestelmän ohje 2015

### 1. Yleistä

HJK ry:n kentät ja muut tilat on nimetty ja koodattu yksilöllisesti Asio – pohjaiseen kenttä- ja tilavarausjärjestelmään. Jokaisen joukkueen kesäkauden ja talvikauden vuorot syötetään järjestelmään ja jokainen joukkue pääsee omia vuorojaan hallinnoimaan sisäänkirjautumisen jälkeen.

Järjestelmä ei varsinaisesti ole joukkueen kalenteri, ainakaan vielä keväällä 2015. Varausjärjestelmän avulla joukkueiden vuoroja pääsee luovuttamaan tarjoamalla niitä muille joukkueille. Samalla joukkue vapautuu vuoron kustannusvastuusta. Jos joukkueen vakiovuorolle ei löydy ostajaa, jää kustannus joukkueelle. Järjestelmän avulla kenttien käyttöastetta saadaan nostettua. Kaikkien joukkueiden toivotaan

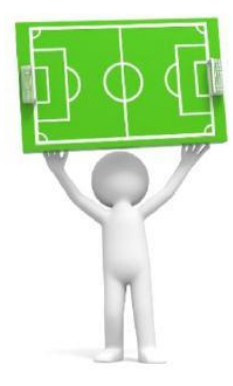

myyvän kaikki ne vuorot jotka ovat heille tarpeettomia (talvella myös koulu- ja ulkovuorot). Myös seura myy vapaita vuoroja järjestelmän kautta ja niitä voi sieltä käyttöön ostaa. Lisäksi seuran muiden tilojen (kokoustilojen) varaukset tullaan jatkossa hoitamaan Asio – järjestelmällä.

Joukkueille jaetaan yhdet tunnukset. Tunnuksien salasana tulee muuttaa 1. käyttökerralla. Joukkueen tunnukset voi jakaa niiden joukkueen toimihenkilöiden kesken, jotka hallinnoivat joukkueen vuoroja, lisävuorojen ostoa, neuvottelutilan varauksia yms. Salasana on hyvä päivittää vähintään kerran vuodessa tai käyttäjien vaihtuessa.

JoJojen vastuulla on huolehtia siitä, että järjestelmässä olevat kirjaukset vastaavat annettuja vuoroja. Vuoroista ajetaan joukkueen kustannuspaikalle raportit kuukausittain ja laskutus vuoroista toteutetaan raportin pohjalta.

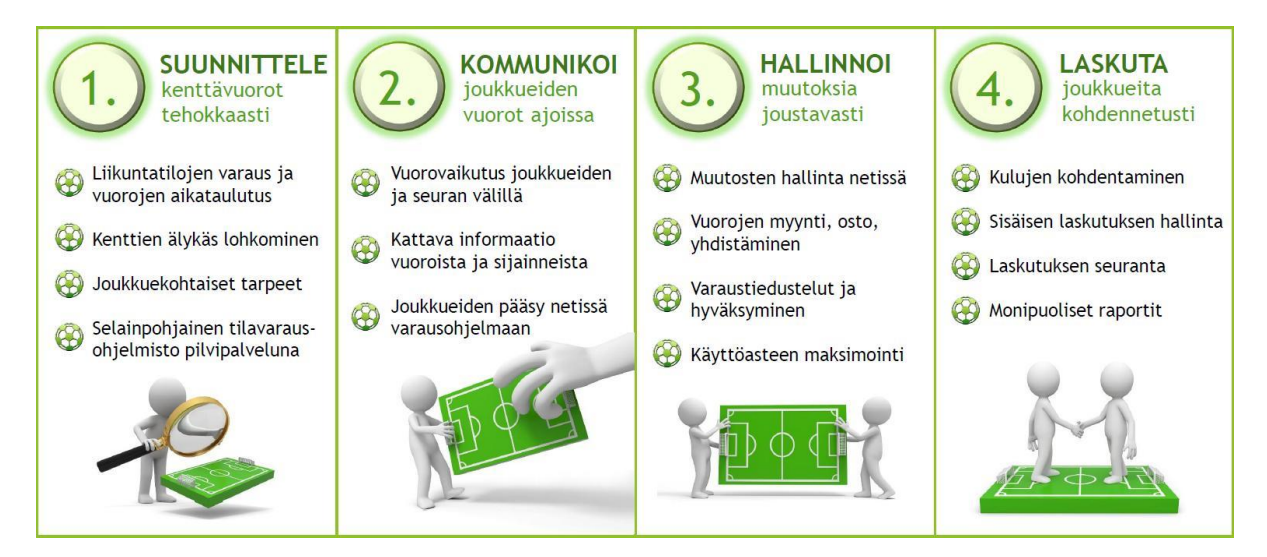

Kuva: HJK ry:n Asio – pohjaisen kenttävarausjärjestelmän toiminta-ajatus

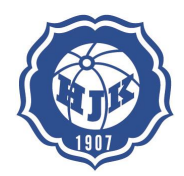

4/2015

# 2. Kentät

Kenttien koodaus järjestelmässä (omat kentät):

# <u>HS-AREENA</u>

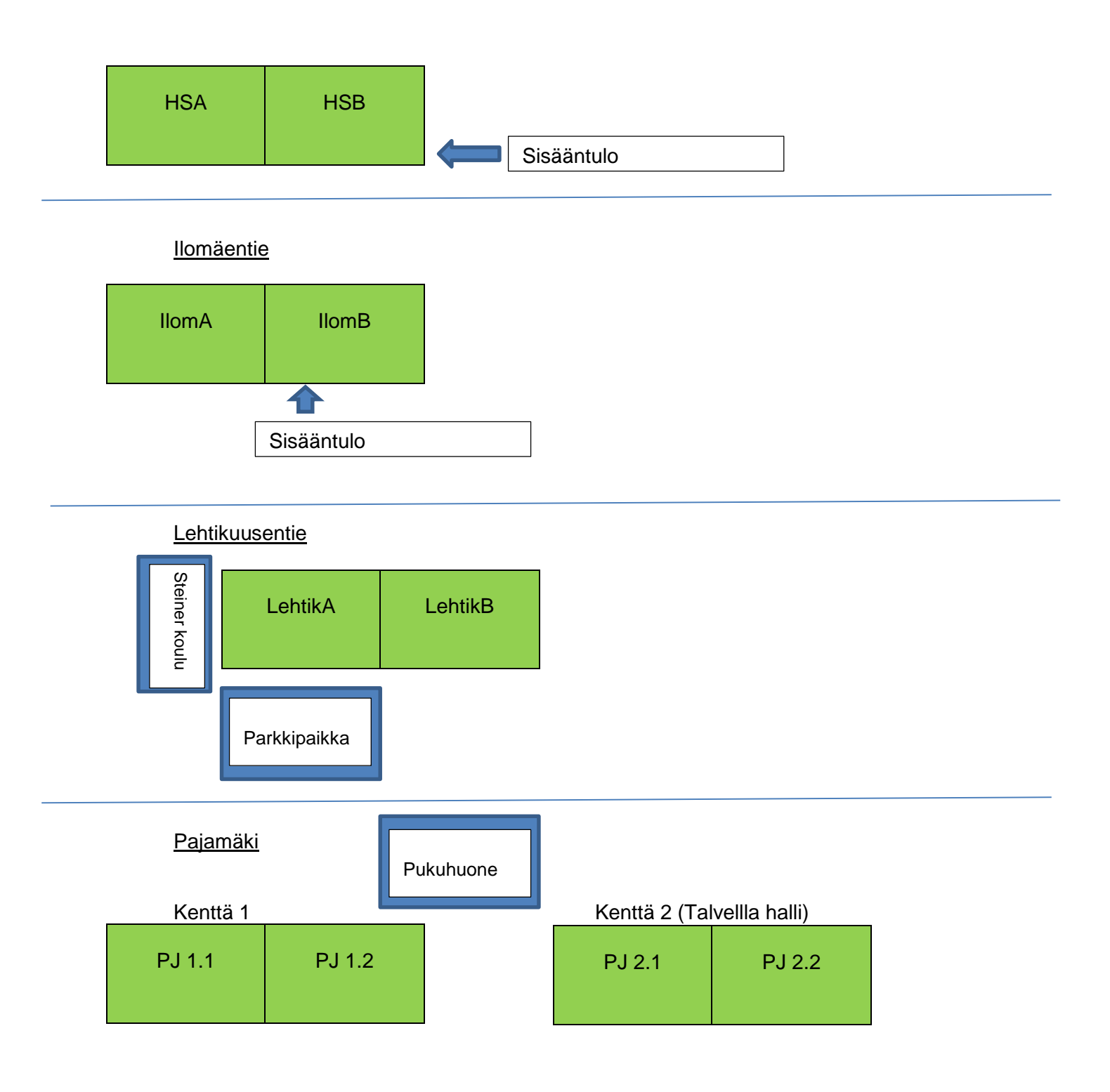

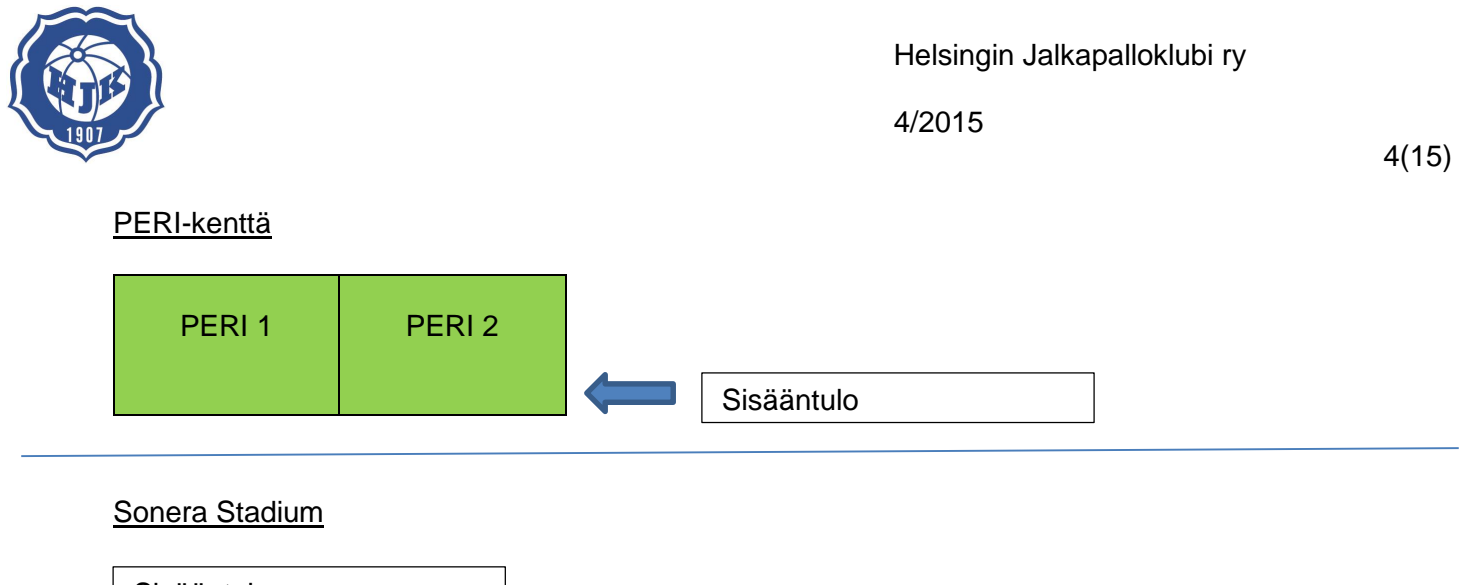

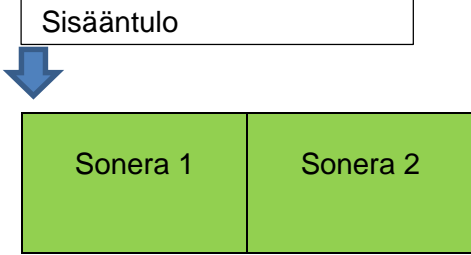

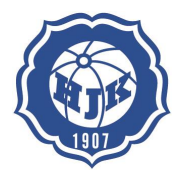

4/2015

#### 3. Sisäänkirjautuminen

Seuran kotisivuilta löytyy aina ajan tasainen linkki järjestelmään ja sisäänkirjautumiseen. Tällä hetkellä <u>http://www.hjk-j.fi/vuorot-kentat/vuorojenvarausjarjestelma/</u> sivulta löytyy kirjautumislinkki: Avautuvalta sivulta löytyy ohjeet, tukihenkilöiden yhteystieto ja linkki kirjautumiseen

| 🗅 Vuorojenvarausjārjes 🗙 🦲                                                                                    |                                                                                                    |                                                                                                    |
|----------------------------------------------------------------------------------------------------|----------------------------------------------------------------------------------------------------|----------------------------------------------------------------------------------------------------|
| ← → C 🗋 www.hjk-j.fi/vuorot-kentat/vuorojenvarausjarjestelma/                                                 |                                                                                                    |                                                                                                    |
| 🔢 Sovellukset 🖙 Kirjaudu palvelu 🗋 Etusivu - seurao 👎 ResultCode - ot                                         | 🗅 WebTimmi sisä 👖 Täällä viihdytte 🗥 aaba002 Live 🗋 Jalkkis.NET 🗋 Lentodiilit   Hal                                                                                                    |                                                                                                    |
| Eusuv<br>Lity ser<br>Sonera<br>PERI-ke<br>Kouluj<br>Vapaat<br>Hormber<br>Degina<br>Degina<br>Perint<br>Perint | Contraction       Contraction         Contraction       Contraction         Contraction       Contraction | P<br>Urnaukset BJK shop<br>Helsingin OP<br>Coldas<br>SILJA LINE (R<br>Pajulahni Col<br>SILJA LINE (R)<br>Pajulahni Col<br>SILJA LINE (R)<br>Pajulahni Col<br>SILJA LINE (R)<br>Pajulahni Col<br>SILJA LINE (R)<br>SILJA LINE (R)<br>SILJA |
| Copyright € 20<br>Palvetun teknin                                                                             | 15 HJK Juniont<br>en toteutus Avoine Oy                                                                                                    | HJK Juniorit ry<br>Urheilukatu 5,<br>00250 Holsinki<br>Kaikki yhteystiedot                                                                                                    |

|          | Rayttajatarinas |
|----------|-----------------|
|          |                 |
| Salasana |                 |
|          |                 |

- Sin Työkalu kenttävuorojen kausisuunnitteluun
- Kenttien lohkominen 1 tai kahteen osaan
- Kenttien käyttöasteen maksimointi ja laskutus
- Vuorojen osto ja myynti (seura-joukkue, joukkue-seura, seura ja joukkueet-muut seurat ja tahot)
- Vuorojen löytäminen netistä (vapaat ja joukkueiden)
- Seuran muiden tilojen varaus (neuvottelutilat, aitiot)

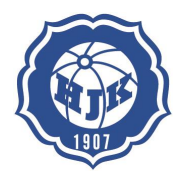

# 4. Käyttöliittymä

4.1. Järjestelmä käyttöliittymä ja joukkueen Oma sivu – perusnäkymä

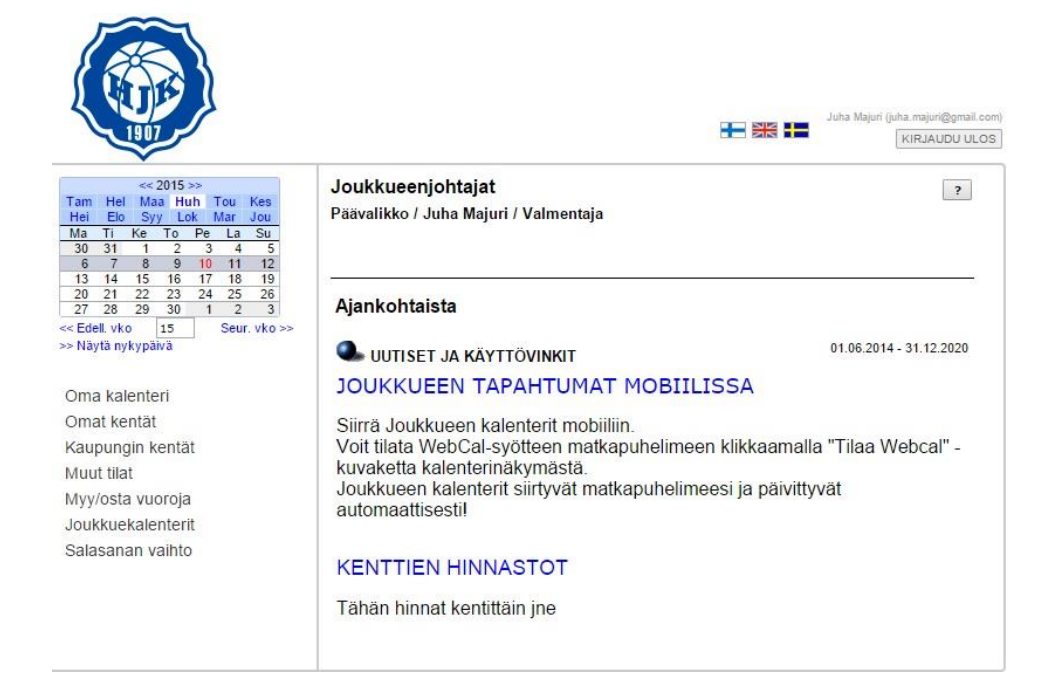

#### Oma kalenteri – viikkonäkymä

| Oma l                          | kalenteri / Maji        | uri Juha / Viikko                                                      | 19                                        |                       | <mark>∭</mark> Tarjouspyyntö                                             | 🗃 🛃 🛛 Tulostettava     | versio 🔻           |
|--------------------------------|-------------------------|------------------------------------------------------------------------|-------------------------------------------|-----------------------|--------------------------------------------------------------------------|------------------------|--------------------|
| Mar Jou<br>La Su<br>2 3        | Maanantai<br>04.05.2015 | Tiistai<br>05.05.2015                                                  | Keskiviikko<br>06.05.2015                 | Torstai<br>07.05.2015 | Perjantai<br>08.05.2015                                                  | Lauantai<br>09.05.2015 | Sunnur<br>10.05.20 |
| 9 10<br>16 17<br>23 24<br>8:00 | Lisaa tapantuna         | Lisaa tapantuna                                                        | Lisaa tapantuna                           | Lisaa tapantuna       | Lisaa tapantuma                                                          |                        | Lisaa tapa         |
| 30 31<br>Seur. vko >> 9:00     |                         |                                                                        |                                           |                       |                                                                          |                        |                    |
| 10:00                          |                         |                                                                        |                                           |                       |                                                                          |                        |                    |
| 11.00                          |                         |                                                                        |                                           |                       |                                                                          |                        |                    |
| 42.00                          |                         |                                                                        |                                           |                       |                                                                          |                        |                    |
| 12:00                          |                         |                                                                        |                                           |                       |                                                                          |                        |                    |
| 13:00                          |                         |                                                                        |                                           |                       |                                                                          |                        | -                  |
| 14:00                          |                         |                                                                        |                                           |                       |                                                                          |                        | 2                  |
| 15:00                          |                         |                                                                        | Keskiv                                    | iikko klo 14:00-14    | :30                                                                      |                        |                    |
| <b>16:00</b>                   |                         |                                                                        |                                           |                       |                                                                          |                        | 2                  |
| 17:00                          |                         |                                                                        |                                           |                       |                                                                          |                        |                    |
| 18:00                          |                         | HJK Töölö 07: HJK<br>Töölö -09<br>Harjoitukset<br>18:00 - 19:00<br>HSB |                                           | 1.<br>                | HJK Töölö 07:<br>Harjoitukset<br>18:00 - 19:00<br>LehtikA<br>Majuri Juha |                        |                    |
| 19:00                          |                         | Majuri Juha                                                            | HJK Töölö 07:<br>19:00 - 20:00<br>LehtikB |                       |                                                                          |                        | A                  |
| 20:00                          |                         |                                                                        | Majuri Juha                               |                       |                                                                          |                        |                    |
| 21.00                          |                         |                                                                        |                                           |                       |                                                                          |                        |                    |

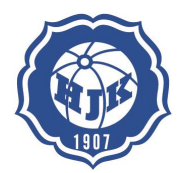

4/2015

7(15)

#### 4.2. Kenttien kalenterit

Omien kenttien sekä kaupungin kenttien kalenterit pystyt näkemään kentittäin. Esimerkkinä Helsingin kaupungin kentistä Lauttasaaren tekonurmi.

|                                                                                                    |                                                                           | Juha Majuri (juha.majuri@g        |
|----------------------------------------------------------------------------------------------------|---------------------------------------------------------------------------|-----------------------------------|
| << 2015 >>                                                                                                    | Tilakalenterit / Lauttasaari                                              |                                   |
| Hei Elo Syy Lok Mar Jou                                                                                                    | Valitse tila vasemman nuolen alasvetovalikosta tai alla olevasta t        | aulukosta                         |
| 27 28 29 30 1 2 3                                                                                                    |                                                                           |                                   |
| 4 5 6 7 8 9 10<br>11 12 13 14 15 16 17                                                                                                    | Lauttasaaren tekonurmi Lauttasaaren tekonurmi A (Laru-A)                  | Lauttasaaren tekonurmi B (Laru-B) |
| 10         19         20         21         22         23         24           25         26         27         28         29         30         31           Edell. vko         19         Seur. vko >>         Näytä nykypäivä | Ajankohtaista                                                             |                                   |
| V-04                                                                                                    | UUTISET JA KÄYTIÖVINKIT                                                   | 01.06.2014 31.12.2020             |
| • Valitse tila •••                                                                                                    | JOUKKUEEN TAPANTUMAT MOBIILISSA                                           |                                   |
| Oma kalenteri                                                                                                    | Siirrä loukkueen kalentert mohiiliin                                      |                                   |
| Omat kontät                                                                                                    | Voit tilata WebCal-syötteen matkapuhelimeen klikkaa                       | amalla "Tilaa Webcal" -           |
| Kaupungin kentät                                                                                                    | kuvaketta kalenterinäkymästä.                                             |                                   |
| Arabianranta                                                                                                    | Joukkueen kalenterit siirtyvat matkapuneiimeesi ja pa<br>automaattisestil | aivittyvat                        |
| Ftelä-Kaarela                                                                                                    |                                                                           |                                   |
| Herttoniemi                                                                                                    | KENTTIEN HINNASTOT                                                        |                                   |
| Kannalmäki                                                                                                    |                                                                           |                                   |
| Koskelantie                                                                                                    | Tähän hinnat kentittäin jne                                               |                                   |
| Kumpula                                                                                                    |                                                                           |                                   |
| Kanuja                                                                                                    |                                                                           |                                   |
| Köökarinkuia                                                                                                    |                                                                           |                                   |
|                                                                                                    |                                                                           |                                   |
|                                                                                                    |                                                                           |                                   |
| Lauttasaari                                                                                                    |                                                                           |                                   |
| Munkkiniemi                                                                                                    | - \                                                                       |                                   |
| Myllypuro                                                                                                    |                                                                           |                                   |
| Mynypuro                                                                                                    |                                                                           |                                   |

Mikäli haluat tarkastella molempia kentän puolia valitse sinisellä näkyvä "Lauttasaareh tekonurmi". Jos haluat nähdä viikkokalenterin kentän toisesta A tai B puolesta valitse "Laru-A tai Laru B".

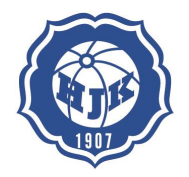

4/2015

H 😹 🕂 KIRJAUDU ULOS Lauttasaari / Lauttasaaren tekonurmi / Laru-B Lauttasaaren tekonurmi B / Viikko 21 Tarjouspyyntö 📷 🖨 -- Tulostettava versio -- 🔻 👔 << 2015 >> Maa Huh Tou K 
 Keskiviikko 20.05.2015
 Torstai 21.05.2015

 El VARATTAVISSA 00:00 - 24:00 Laru-A, Laru-B
 El VARATTAVISSA 00:00 - 24:00 Laru-A, Laru-B
 Maanantai 18.05.2015 VARATTAVISSA :00 - 24.00 ru-A, Laru-B Tiistai 19.05.2015 Ke To Pe La Su 29 30 1 2 3 Perjantai Lauantai 22.05.2015 23.05.2015 Sunnuntai 24.05.2015 8:00 9:00 10:00 11:00 12:00 13:00 EI VARATTAVIS 00:00 - 24:00 Laru-A, Laru-B EI VARATTAVIS 00:00 - 18:00 Laru-A, Laru-B EI VARATTAVIS 00:00 - 16:00 Laru-A, Laru-B EI VARATTAVISSA 00:00 - 13:00 Laru-A, Laru-B << Edel >> Näyt vko 21 nykypäivä HJK Laru 07: Harjoitukset 13:00 - 14:00 Laru-A, Laru-B Sivén Tanja HJK Laru 08: Harjoitukset 14:00 - 15:00 Laru-A, Laru-B Nikula Mika Laru-B Lauttasaaren tekonurmi B 🔻 Oma kalenteri Omat kentät 14:00 Kaupungin kentät Ala-Malmi HUK Laru 09: Harjoitukset 15:00 - 16:00 Laru-A, Laru-B Mäkelä Antti El VARATTAVISSA 16:00 - 24:00 Laru-A, Laru-B Arabianranta 15:00 Etelä-Kaarela Herttoniemi 16:00 Kannelmäki Koskelantie 17:00 Kumpula Kāpylā EI VARATTAVISSA 18:00 - 24:00 Laru-A, Laru-B 18:00 HJK SEURA : Futiskoulut 18:00 - 19:00 Laru-A, Laru-B Muurinen Juuso Köökarinkuja Laajasalo 19:00 20:00 21:00 22:00 23:00 9:00 - 24:00 aru-A, Laru-B Laajasuo Lauttasaari Munkkiniemi Myllypuro

-

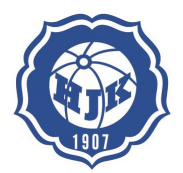

4/2015

#### 4.3. Kokoustilojen varaaminen

Valitse sivupalkista kohdasta "Muut tilat" ja tiputusvalikon alta tuleva "Kokoustilat". Ohjelma näyttää kolme kokoustilaa "1907 Loungen" sekä "Lehdistötila" ovat joukkueiden varattavissa kokouksia varten. "Hall Of Fame" ei ole joukkueiden varattavissa.

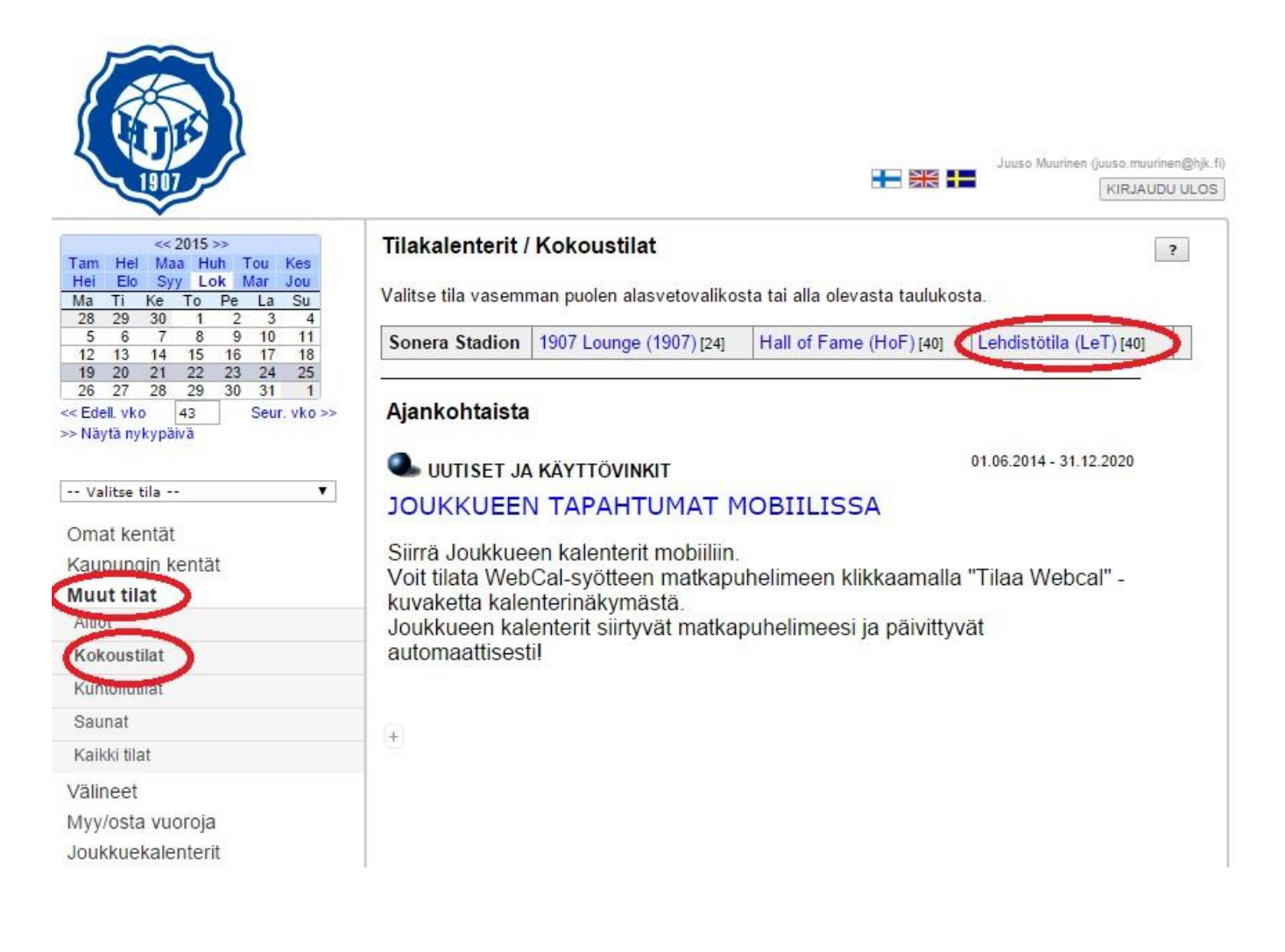

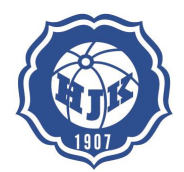

4/2015

10(15)

| 5         6         7         8         9         10           12         13         14         15         16         17           19         20         21         22         23         24           26         28         29         30         31           ell. vko         21         Seur. vko >>         ytà nykyp wà           Hall Of Fame         V         X         X | langaton i<br>Henkilömä<br>- Luokkan<br>- U-pöytä<br>- O-pöytä<br>- Diploma | nternet-yhteys.<br>tärät eri pöytämuodoil<br>nuoto max 30 hlöä<br>max 22 hlöä<br>max 30 hlöä<br>attipöytä 24 hlöä<br>KKUEIDEN VAR | la:<br>ATTAVISSA / Su | liettu aikaväli: 01.0      | 3,2015 - 31,01,2016 |            |            |          |
|----------------------------------------------------------------------------------------------------|-----------------------------------------------------------------------------|----------------------------------------------------------------------------------------------------|-----------------------|----------------------------|---------------------|------------|------------|----------|
| kalenteri                                                                                                    | EI JOU                                                                      | KKUEIDEN VAR                                                                                                    | ATTAVISSA / Su        | ,<br>ljettu aikaväli: 01.0 | 3 31.12.2015        |            |            |          |
| tät                                                                                                    |                                                                             | Maanantai                                                                                                    | Tiistai               | Keskiviikko                | Torstai             | Perjantai  | Lauantai   | Sunn     |
| entä                                                                                                    | 8.00                                                                        | 18.05.2015                                                                                                    | 19.05.2015            | 20.05.2015                 | 21.05.2015          | 22.05.2015 | 23.05.2015 | 24.05    |
|                                                                                                    | 0.00                                                                        |                                                                                                    |                       |                            |                     |            |            |          |
|                                                                                                    | 9:00                                                                        |                                                                                                    |                       |                            |                     |            |            |          |
|                                                                                                    | 40.00                                                                       |                                                                                                    |                       |                            |                     |            |            |          |
|                                                                                                    | 10:00                                                                       |                                                                                                    |                       |                            |                     |            |            | <b>}</b> |
|                                                                                                    | 11:00                                                                       |                                                                                                    |                       |                            |                     |            |            |          |
| oja<br>terit<br>ihto                                                                                                    | 12:00                                                                       |                                                                                                    |                       |                            |                     |            |            |          |
|                                                                                                    | 14:00                                                                       |                                                                                                    |                       |                            |                     |            |            |          |
| \                                                                                                    | 15:00                                                                       |                                                                                                    |                       |                            | Torstai klo 14:0    | 0-14:30    |            |          |
|                                                                                                    | 16:00                                                                       |                                                                                                    |                       |                            |                     |            |            |          |
|                                                                                                    | 17:00                                                                       |                                                                                                    |                       | ▲                          |                     |            |            |          |
|                                                                                                    | 18:00                                                                       |                                                                                                    |                       |                            |                     |            |            |          |
|                                                                                                    | 10:00                                                                       |                                                                                                    |                       |                            |                     |            |            |          |

1. Valitse kokoustilan kalenterista päivämäärä mikä kävisi joukkueellenne

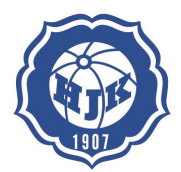

2. Valitse aika mikä menee kokoukseen klikkaamalla valitun päivän aikaa

| asp.asio.fi/k | okvar/tilakal.php?func=kv_u              | usi&special=&tila=214&minimal=1428753            | 941&s |
|---------------|------------------------------------------|--------------------------------------------------|-------|
| F Hall Of Fa  | me / Uusi tapahtuma / Ke 20.             | 05.2015                                          | Sulje |
| Käyttötyyppi  | Kenttävaraukset                          | Sisäinen tilavaraus 3                            |       |
| Joukkue 4     | Valitse                                  | • • • • • • • • • • • • • • • • • • •            |       |
| Tilaisuus 5   |                                          |                                                  |       |
| Aikaväli      | 17:30 • - 18:00 • 6                      |                                                  |       |
| Pvm           | 20.05.2015<br>Valitse päivä              |                                                  |       |
| Kenttälohko   | Kokoustilat / Sonera Stadion / Hall Of F | ame (HOF) V Hae                                  |       |
| Vastuuhenkilö | Majuri Juha 7                            | Hae Käytä vain hakutekijänä, teksti ei tallennu. |       |
| Lisätietoja   |                                          |                                                  |       |

- 3. Valitse "Käyttötyyppi" = Sisäinen varaus
- 4. Valitse "joukkue" kohdasta ylätiputus valikosta mistä joukkueen kyse: Akatemia ja edustusjoukkueet, Kaupunginosa pojat, Kaupunginosa tytöt jne. Alemmasta tiputusvalikosta pääset valitsemaan oman joukkueesi.
- 5. "Tilaisuus" Mikä tilaisuus kyseessä, vanhempainilta, kauden päättäjäiset jne.
- 6. "Aikaväli" Valitse kuinka pitkäksi haluat varauksen. Max 17.00–21.00 (Huom! Kaksi joukkuetta pystyy tekemään samalle päivälle varauksen mutta heidän tulee keskenään sopia avaimen vaihdosta)
- 7. "Vastuuhenkilö" = joukkueenjohtaja. Tämä tulisi olla aina valmiina mutta mikäli ei ole pystyt sen helposti saamaan kohdasta "Hae".
- 8. Tallenna

Varaus tulee näkyviin automaattisesti omaan kalenteriin. Sitä ei tarvitse lisätä erikseen.

Huom! Kokoustilat tulevat jäädä siihen kuntoon missä ne on saatu. Ylimääräisiä roskat tulevat laittaa roskiin ja tilan tulee jäädä samaan järjestykseen ja katsoa, että ovet menevät varmasti kiinni. HSM Oy laskuttaa epäsiisteydestä tai huolimattomudesta 100€ joukkueelta.

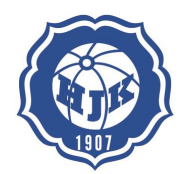

4/2015

12(15)

#### 4.4. Omien vuorojen myynti

Joukkue pystyy laittamaan käyttämättömiä vuorojaan helposti myyntiin. 1. Valitse vasemmasta palkista tiputusvalikko "myy ja osta vuoroja" 2. Valitse "Myy vuoroja"

- 1. 2. 3.
- Valitse tiputusvalikosta mitä vuoroja haluat myydä esim. "seuraavat 30vkr"
- Valitse ne vuorot mitkä haluat laittaa myyntiin 4.
- 5. Valitse "Myy valitut vuorot"

| <2015>>>                                                                | Mvv  | vuoroia            |      |                | 3     |                            |             |              | Juha M        | ajuri (juha majuri@gm    |
|-------------------------------------------------------------------------|------|--------------------|------|----------------|-------|----------------------------|-------------|--------------|---------------|--------------------------|
| Tam Hel Maa Huh Tou Kes<br>Hei Elo Syy Lok Mar Jou                      | Näyt | ettävät vuorol     | Seu  | iraavat 30 vrk | •     | Kaikki vuorot 🛛 🔻          |             |              |               |                          |
| 27 28 29 30 1 2 3                                                       | Vahy | vistetut omat      | vuor | ot             |       |                            |             |              |               |                          |
| 4 5 6 7 8 9 10<br>11 12 13 14 15 16 17                                  |      | Tila               | Vko  | Pvm            | Klo   | Tilaisuus                  | Lisätietoja | Joukkue      | Vastuuhenkilö | Sijainti                 |
| 18 19 20 21 22 23 24<br>25 26 27 28 29 30 31<br><< Edell vko 21 Seur vk |      | Vahvistettu        | 19   | Ti 05.05.15    | 18-19 | HJK Töölö -09 Harjoitukset |             | HJK Töölö 07 | Majuri Juha   | HS Areena<br>HSB         |
| >> Näytä nykypäivä 4                                                    |      | Vahvistettu        | 19   | Ke 06.05.15    | 19-20 |                            |             | HJK Töölö 07 | Majuri Juha   | Lehtikuusenti<br>LehtikB |
| Oma kalenteri                                                           |      | Vahvistettu        | 19   | Pe 08.05.15    | 18-19 | Harjoitukset               |             | HJK Töölö 07 | Majuri Juha   | Lehtikuusenti<br>LehtikA |
| Omat kentät<br>Kaupungin kentät                                         |      | Vahvistettu        | 20   | Ti 12.05.15    | 18-19 | HJK Töölö -09 Harjoitukset |             | HJK Töölö 07 | Majuri Juha   | HS Areena<br>HSB         |
| Muut tilat                                                              |      | Vahvistettu        | 20   | Ke 13.05.15    | 19-20 |                            |             | HJK Töölö 07 | Majuri Juha   | Lehtikuusenti<br>LehtikB |
| Myy vuoroja                                                             |      | and the success of | 1    | 5              |       |                            |             |              |               |                          |
| Osta vuoroja                                                            | тауу | valitut vuorot     |      | •              |       |                            |             |              |               |                          |

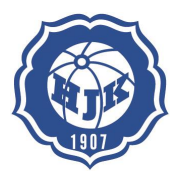

#### 4.5. Vuorojen ostaminen

Joukkueet pystyvät ostamaan seuran myymiä vakio- ja / tai pelivuoroja. Lisäksi joukkueet pystyvät ostamaan toisen joukkueen myymiä yksittäisiä vuoroja. Tavoite on saada kaikki käyttämättömät vuorot myyntiin jotta kentät olisivat mahdollisimman hyvällä käytöllä sekä joukkueet eivät joutuisi maksamaan tyhjästä vuorostaan.

|          |                                                        |                                  |                   |                                                     |               | 3                                       |             |                     |                                                              | 8             | Juha M         | lajuri (juha.majuri@gmail.c.<br>KIRJAUDU ULC |
|----------|--------------------------------------------------------|----------------------------------|-------------------|-----------------------------------------------------|---------------|-----------------------------------------|-------------|---------------------|--------------------------------------------------------------|---------------|----------------|----------------------------------------------|
|          | <pre></pre>                                            | ou Kes<br>ar Jou<br>La Su<br>2 3 | Ost<br>Näy<br>Myy | <b>ta vuoroja</b><br>tettävät vuoro<br>mnissä oleva | t: se<br>tvuc | uraavat 30 vrk 🔻 🛛 Kaikki v             | uorot       | ¥                   |                                                              |               |                |                                              |
|          | 4 5 6 7 8<br>11 12 13 14 15                            | 9 10<br>16 17                    |                   | Tila                                                | Vko           | Pvm                                     | Klo         | Tilaisuus           | Lisätietoja                                                  | Myyvä joukkue | Vastuuhenkilö  | Sijainti                                     |
|          | 18 19 20 21 22<br>25 26 27 28 29<br><< Edell. vko 21 3 | 23 24<br>30 31<br>Seur. vko >>   |                   | Myynnissä                                           | 17            | Ma<br>Viikot 17-44                      | 20-21       | Vapaa vakiovuoro    | Myyjä: Myytävä vakiovuoro                                    | HJK / SEURA   | Muurinen Juuso | llomäen kenttä<br>IlomA, IlomB               |
|          | >> Näytä nykypäivä                                     | 4                                |                   | Myynnissä                                           | 18            | Pe<br>Viikot 18-44                      | 20-21       | Myytävä vakiovuoro  | Myyjä: Myytävä vakiovuoro                                    | HJK / SEURA   | Muurinen Juuso | Lehtikuusentie<br>LehtikA                    |
|          | Oma kalenteri                                          |                                  |                   | Myynnissä                                           | 18            | Pe<br>Viikot 18-44                      | 20-21       | Myytävä vakiovuoro  | Myyjä: Myytävä vakiovuoro                                    | HJK / SEURA   | Muurinen Juuso | Lehtikuusentie<br>LehtikB                    |
|          | Kaupungin kentat                                       |                                  |                   | Myynnissä                                           | 19            | Ma<br>Viikot 19-27, 29-44               | 16-17       | Myytävä vakiovuoro  | Myyjä: Myytävä vakiovuoro                                    | HJK / SEURA   | Muurinen Juuso | HS Areena<br>HSA                             |
|          | Muut tilat<br>Myy/osta vuoroja                         | 1                                |                   | Myynnissä                                           | 19            | Ma<br>Viikot 19-27, 29-44               | 16-17       | Myytävä vakiovuoro  | Myyjä: Myytävä vakiovuoro                                    | HJK / SEURA   | Muurinen Juuso | HS Areena<br>HSB                             |
| <u> </u> | Myy vuoroja                                            |                                  |                   | Myynnissä                                           | 19            | La 09.05.15                             | 10:00-11:30 | Ostettava pelivuoro | Myyjä: 1.5 h:n koko kentän peli/harjoitusvuoro PERI-kentältä | HJK / SEURA   | Muurinen Juuso | PERI-kenttä<br>PERI-1, PERI-2                |
| 2        | Osta vuoroja<br>Joukkuekalenterit                      |                                  |                   | Myynnissä                                           | 19            | Su<br>Viikot 19-22, 24-26, 28-29, 31-43 | 11-12       | Myytävä vakiovuoro  | Myyjä: Myytävä vakiovuoro                                    | HJK / SEURA   | Muurinen Juuso | HS Areena<br>HSA                             |
|          | Salasanan vaihto                                       |                                  |                   | Myynnissä                                           | 19            | Su<br>Viikot 19-22, 24-26, 28-29, 31-43 | 11-12       | Myytävä vakiovuoro  | Myyjä: Myytävä vakiovuoro                                    | HJK / SEURA   | Muurinen Juuso | HS Areena<br>HSB                             |
|          |                                                        |                                  | Os                | ta valitut vuorot                                   |               | 5                                       |             |                     |                                                              |               |                |                                              |

- 1. Valitse vasemmasta palkista tiputusvalikko "myy ja osta vuoroja"
- 2. Valitse "Osta vuoroja"
- 3. Valitse tiputusvalikosta mitä vuoroja haluat ostaa esim. "seuraavat 30vkr"
- 4. Valitse ne vuorot mitkä haluat ostaa
- 5. Valitse "Osta valitut vuorot"

#### 4.6. Joukkuekalentereiden näkeminen.

Mikäli haluat nähdä jonkun muun joukkueen kalenterin tai monen joukkueen kalenterin yhtä aikaa tämä onnistuu ohjelman kautta. Esim. Maalivahtien löytämiseen.

|   | <<                        | Ryhmäkalenterit<br>Valitse ryhmä vasem<br>Huom. Voit vain muu<br>Voit halutessasi valit.<br>Alle on listattu kaikki<br>kalenterimerkintöjä ku | :<br>man puolen alasvetov<br>ttaa varauksia käyttöö<br>a useita ryhmiä allaole<br>rekisterissä olevat ryl<br>uluvan puolen vuoden | valikosta.<br>olkeuksiesi puittessa<br>evasta taulukosta ja p<br>hmät, joille asetettu v<br>(tammikuu-kesäkuu t | tämän kalenterin kau<br>vainaa taulukon alla o<br>voimassaoloaika ei ol<br>tai heinäkuu-joulukuu | tta, et voi tehdä uusia v<br>levaa painiketta muodo:<br>a vanhentunut kalenteriv<br>) aikana. | auksia.<br>aaksesi valitsemistasi ryhmistä yhdistetyn kalenterin.<br>liintaan verrattuna. Ryhmät joille ei ole asetettu voimassaoloaikaa tulevat aina näkyviin. Vasemman puolen alasvetovalikossa o |
|---|---------------------------|----------------------------------------------------------------------------------------------------|----------------------------------------------------------------------------------------------------|----------------------------------------------------------------------------------------------------|--------------------------------------------------------------------------------------------------|-----------------------------------------------------------------------------------------------|----------------------------------------------------------------------------------------------------|
|   |                           |                                                                                                    | П НЈК 00                                                                                                    | П нук от                                                                                                    | П нјк 02                                                                                         | П НЈК 03                                                                                      |                                                                                                    |
|   | Valitse ryhmä 🔻           | 🔲 НЈК 04                                                                                                    | HJK 04 keltainen                                                                                                    | 🗐 нјк 05                                                                                                    | HJK 05 kettainen                                                                                 | 🗐 НЈК 06                                                                                      |                                                                                                    |
|   | Oma kalenteri             | HJK 06 keitainen                                                                                                    |                                                                                                    | 🗆 НЈК А2                                                                                                    | HJK Arabianranta<br>05                                                                           | HJK Arabianranta                                                                              |                                                                                                    |
|   | Kaupungin kentät          | HJK Arabianranta<br>07                                                                                                    | HJK Arabianranta<br>08                                                                                                    | HJK Arabianranta<br>09                                                                                          | HJK Arabianranta<br>T06-07                                                                       | HJK Arabianranta<br>T08-09                                                                    |                                                                                                    |
|   | Muut tilat                | 🔲 нјк в ѕм                                                                                                    | 🗍 нјк в/2                                                                                                    | HJK Bluestars                                                                                                   | 🔲 нјк слу оо                                                                                     | HJK City 03<br>keltaraita                                                                     |                                                                                                    |
|   | Joukkuekalenterit         | HJK City 03<br>sinivalkoinen                                                                                                    | HJK City 05 sininen                                                                                                    | HJK City 05<br>valkoinen                                                                                        | ник сау Т01-02                                                                                   | НЈК Сау Т03                                                                                   |                                                                                                    |
| ٦ | Akatemia tytöt            | 🔲 НЈК СЛУ Т04-05                                                                                                    | HJK East 02<br>sininen                                                                                                    | HJK East 02<br>vaikoinen                                                                                        | 3 st 03                                                                                          | HJK East 04                                                                                   |                                                                                                    |
|   | Kaupunginosa miehet/pojat | HJK East 05                                                                                                    | HJK East 06                                                                                                    | HJK East 07                                                                                                    | HJK East 08                                                                                      | HJK East 09                                                                                   |                                                                                                    |
| - | Kaupunginosa naiset/tytöt | HJK East T05-06                                                                                                    | HJK East T07-08                                                                                                    | HJK Kannelmäki 03                                                                                               | HJK Kannelmäki 0                                                                                 | 4 🗍 HJK Kannelmäki 06                                                                         |                                                                                                    |
|   | Kaikki ryhmät             | HJK Kannelmäki 07                                                                                                    | HJK Kannelmäki 08                                                                                                    | HJK Kannelmäki 09                                                                                               | HJK Kannelmäki                                                                                   | HJK Kannelmäki                                                                                |                                                                                                    |
|   | Salasanan vaihto          | HJK Kannelmäki                                                                                                    | HJK Kannelmäki<br>T08-09                                                                                                    | HJK Laajasalo 01                                                                                                | HJK Laajasalo 98                                                                                 | HJK Laajasalo<br>Miehet                                                                       |                                                                                                    |
|   |                           | HJK Lauttasaari 04                                                                                                    | HJK Lauttasaari 05                                                                                                    | HJK Lauttasaari 07                                                                                              | HJK Lauttas aari 08                                                                              | B 🔲 HJK Lauttasaari 09                                                                        |                                                                                                    |
|   |                           | HJK MM United 04                                                                                                    | HJK Malmi 03                                                                                                    | HJK Malmi 05                                                                                                    | HJK Malmi 07                                                                                     | HJK Malmi 08                                                                                  |                                                                                                    |
|   |                           | HJK Munkkiniemi<br>06                                                                                                    | HJK Munkkiniemi<br>07                                                                                                    | HJK Munkkiniemi                                                                                                 | HJK Munkkiniemi<br>09                                                                            | HJK Munkkiniemi<br>T08-09                                                                     |                                                                                                    |
|   |                           | HJK Naiset                                                                                                    | HJK Nappulaklubi                                                                                                    | HJK Soccer Moms                                                                                                 | HJK Special                                                                                      | HJK T B 1<br>divisioona                                                                       |                                                                                                    |
|   |                           | HJK T B<br>SM/Kubi09                                                                                                    | HJK T00 edustus                                                                                                    | HJK T01 edustus                                                                                                 | П нјк то2                                                                                        | П нјк тоз                                                                                     |                                                                                                    |
|   |                           | □ НЈК Т04-05                                                                                                    | Ш НЈК ТООЮ 04                                                                                                    | 📙 НЈК ТООЮ 05                                                                                                   | HJK TOOID 06                                                                                     | HJK TOOID 07                                                                                  |                                                                                                    |
|   |                           | НЈК Теојо 08                                                                                                    | НЈК ТООЮ 09                                                                                                    | HJK Töölö Miehet                                                                                                | НЈК ТООЮ ТО6-07                                                                                  | 🔲 НЈК ТОВІО ТОВ-09                                                                            |                                                                                                    |
|   |                           | HJK West 00<br>sininen                                                                                                    | HJK West 00<br>valkoinen                                                                                                    | HJK West 01<br>keitainen                                                                                        | HJK West 01<br>sininen                                                                           | HJK West 01<br>valkoinen                                                                      |                                                                                                    |
|   |                           | HJK West 02<br>keitainen                                                                                                    | HJK West 02<br>sininen                                                                                                    | HJK West 02<br>valkoinen                                                                                        | HJK West 98<br>valkoinen                                                                         | HJK West 99<br>keltainen                                                                      |                                                                                                    |
|   |                           | HJK West 99<br>valkoinen                                                                                                    | HJK West A                                                                                                    | HJK West B                                                                                                    | HJK West T99                                                                                     | HJK Yellow                                                                                    |                                                                                                    |
|   |                           | Klubi 04                                                                                                    | W Klubittaret                                                                                                    |                                                                                                    |                                                                                                  |                                                                                               |                                                                                                    |

- 1. Valitse vasemmalta sivulta "Joukkuekalenterit"
- 2. Valitse pudotusvalikosta minkä joukkueiden kalenterit haluat nähdä. Esim. "Akatemia pojat"
- 3. Valitse listasta joukkueet joiden kalenterit haluat nähdä
- 4. Lopuksi valitse "Näytä valitut yhdistetyssä kalenterissa"

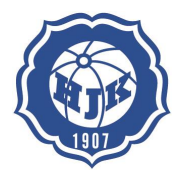

4/2015

# 14(15)

#### 4.7. Palautteen jättäminen omista kentistä / olosuhteista

| Elo Syy Lok Mar Jou                                                                                                    | HS Areena / HS Areena / HSA HS Areena A / Viikko 18 Pukuhuonetilat sekä WC:t. |                                      |            |             |            |                        |                            |                                      |  |  |  |  |  |
|----------------------------------------------------------------------------------------------------|-------------------------------------------------------------------------------|--------------------------------------|------------|-------------|------------|------------------------|----------------------------|--------------------------------------|--|--|--|--|--|
| Ii         Ke         Io         Pe         La         Su           28         29         30         1         2         3           5         6         7         8         9         10 |                                                                               | Maanantai                            | Tiistai    | Keskiviikko | Torstai    | Perjantai              | Lauantai                   | Sunnuntai                            |  |  |  |  |  |
| 12 13 14 15 16 17<br>19 20 21 22 23 24<br>26 27 28 29 30 31                                                                                                    | 8:00                                                                          | 27.04.2015                           | 28.04.2015 | 29.04.2015  | 30.04.2015 | Vappu<br>08:00 - 22:00 | HJK ry kevätturnaus        | HJK ry kevätturnaus<br>08:00 - 22:00 |  |  |  |  |  |
| I. vko 18 Seur. vko >>                                                                                                    | 9:00                                                                          |                                      |            |             |            | HSA, HSB               | HSA, HSB<br>Muurinen Juuso | HSA, HSB<br>Muurinen Juuso           |  |  |  |  |  |
| ly ky part a                                                                                                    |                                                                               |                                      |            |             |            |                        |                            |                                      |  |  |  |  |  |
| Areena A 🔻                                                                                                    | 10:00                                                                         |                                      |            |             |            | -                      |                            |                                      |  |  |  |  |  |
| kalenteri                                                                                                    | 11:00                                                                         |                                      |            |             |            |                        |                            |                                      |  |  |  |  |  |
| kentät                                                                                                    |                                                                               |                                      |            |             |            |                        |                            |                                      |  |  |  |  |  |
| i eena                                                                                                    | 12:00                                                                         |                                      |            |             |            | _                      |                            |                                      |  |  |  |  |  |
| usontio                                                                                                    | 13:00                                                                         |                                      |            |             |            |                        |                            |                                      |  |  |  |  |  |
| wi                                                                                                    | -                                                                             |                                      |            |             |            | -                      |                            |                                      |  |  |  |  |  |
| ni<br>nettö                                                                                                    | 14:00                                                                         |                                      |            |             |            |                        |                            |                                      |  |  |  |  |  |
| Otadium                                                                                                    |                                                                               |                                      |            |             |            |                        |                            |                                      |  |  |  |  |  |
| 1 Stadium                                                                                                    | 15:00                                                                         | Tyttöjen Taitoklubi<br>15:00 - 16:00 |            |             |            | _                      |                            |                                      |  |  |  |  |  |
| nat                                                                                                    | 16:00                                                                         | HSA                                  |            |             |            |                        |                            |                                      |  |  |  |  |  |
| ngin kentät                                                                                                    | 10.00                                                                         |                                      |            |             |            | -                      |                            |                                      |  |  |  |  |  |
|                                                                                                    | 17:00                                                                         |                                      |            |             |            |                        |                            |                                      |  |  |  |  |  |
| a vuoroja<br>kalenterit                                                                                                    |                                                                               |                                      |            |             |            |                        |                            |                                      |  |  |  |  |  |
| skalement                                                                                                    | 18:00                                                                         |                                      |            |             |            |                        |                            |                                      |  |  |  |  |  |
| in vainto                                                                                                    |                                                                               |                                      |            |             |            |                        |                            |                                      |  |  |  |  |  |
|                                                                                                    | 19:00                                                                         |                                      |            |             |            | _                      |                            |                                      |  |  |  |  |  |
|                                                                                                    | 20.00                                                                         |                                      |            |             |            | _                      |                            |                                      |  |  |  |  |  |
|                                                                                                    | 20:00                                                                         |                                      |            |             |            | _                      |                            |                                      |  |  |  |  |  |
|                                                                                                    | 04.00                                                                         |                                      |            |             |            | _                      |                            |                                      |  |  |  |  |  |
|                                                                                                    | 21:00                                                                         |                                      |            |             |            | -                      |                            |                                      |  |  |  |  |  |
|                                                                                                    |                                                                               |                                      |            |             |            |                        |                            |                                      |  |  |  |  |  |

1. Jokaisella omalla kentällä kalenterin ylälaidassa on "Anna palautetta kentistä" tätä linkkiä painamalla pääset antamaan palautetta omista kentistämme.

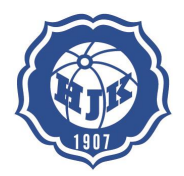

4/2015

15(15)

# 5. Tukipalvelut

Asio – kenttävarausjärjestelmän käyttöön ja merkintöihin liittyvissä kysymyksissä auttaa seuran palvelupäällikkö Juuso Muurinen.